## Skapa admin - APP

Skapa administratörskonto för att hantera appen via mobilen.

# studios

|         |                                                      |   | Skapa nyheter         |
|---------|------------------------------------------------------|---|-----------------------|
|         |                                                      |   | Titel                 |
|         |                                                      |   | Ingress               |
|         | Hej Studios admin!<br>Vad skulle du vilja göra idag? |   | Poskrivning           |
|         | Skapa nyheter                                        | > | Deskrivning           |
| <b></b> | Skapa evenemang                                      | > |                       |
| ŧ       | Skapa notiser                                        | > | Bild                  |
| T       | Ta bort ditt konto                                   | > | <b>A</b>              |
| •       | Logga ut                                             | > |                       |
|         |                                                      |   | Schemalägg nyheter    |
|         |                                                      |   | Välj datum 🗸          |
|         |                                                      |   | Skicka som avisering? |
|         |                                                      |   | SKAPA                 |

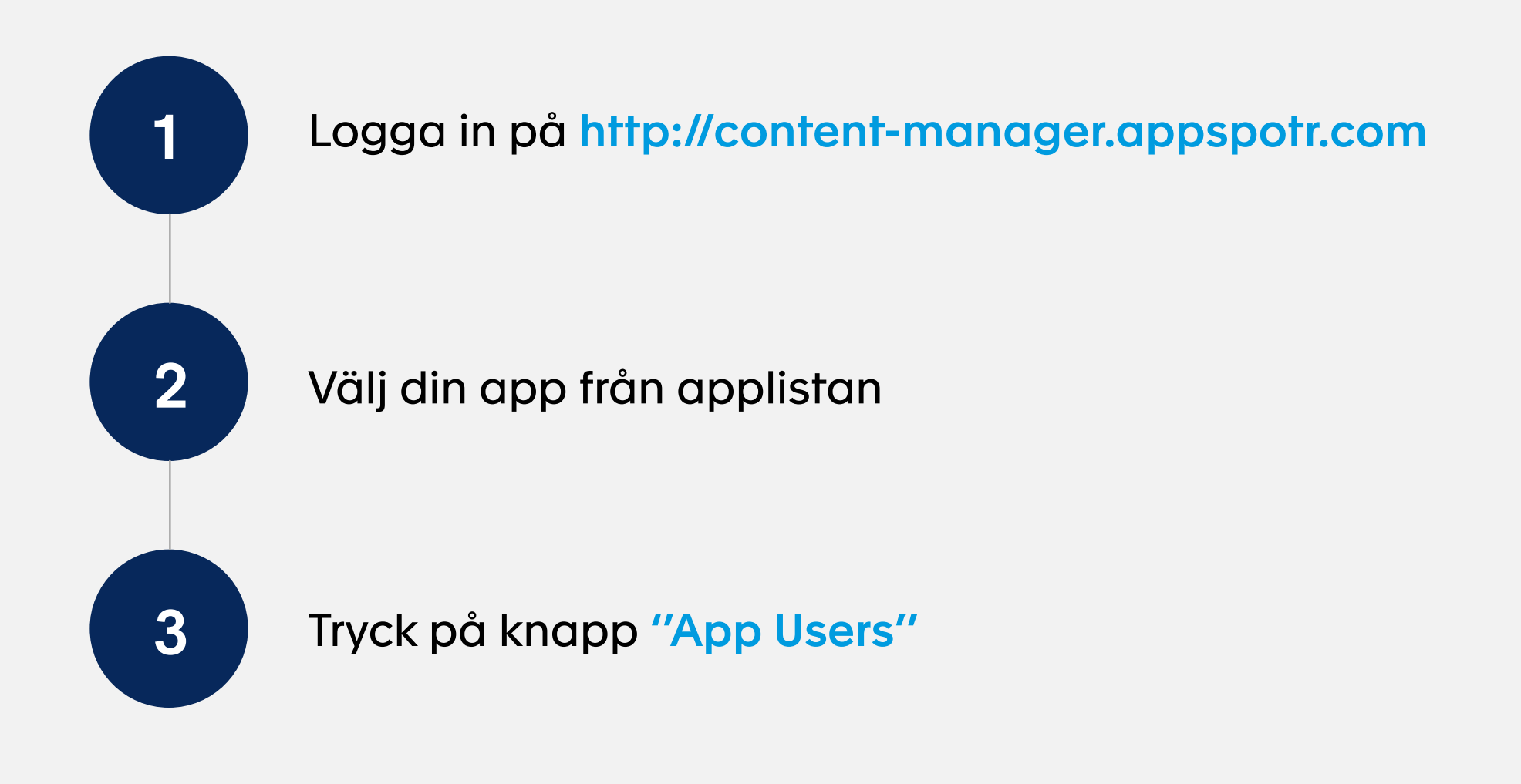

| 1 |                           | 3 |                             |
|---|---------------------------|---|-----------------------------|
|   |                           |   | Studios Cu «                |
|   | appspotr.                 |   | 🗠 Analytics                 |
|   | Login to your account     |   | E Content                   |
|   | Email address             |   | <sup>୬</sup> ବ୍ୟୁ App Users |
|   | Password                  |   | 🕎 User Groups               |
|   | Login<br>Forgot Password? |   | Push Notifications          |
|   |                           |   | 🗐 Media                     |
|   |                           |   | 월 App Admins                |
|   |                           |   |                             |
|   |                           |   |                             |

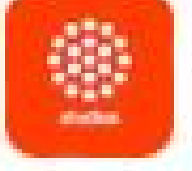

### **Studios Customer Care** Appspotr Studios AB

24th Jul 23

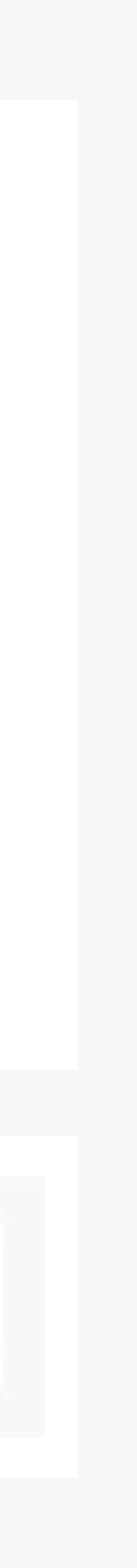

⊕

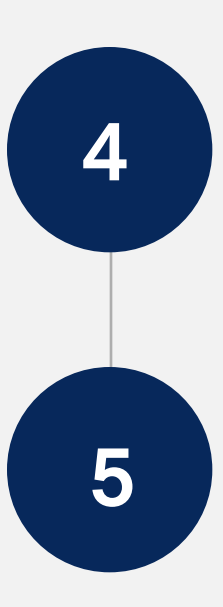

Tryck på **"Add user"** 

Fyll i Namn, E-postadress och välj om du vill skicka en inbjudan eller ange lösenordet själv (lösenordet kan ändras senare).

| App Users<br>1 entry |                       |          | + Add User          |
|----------------------|-----------------------|----------|---------------------|
|                      |                       | Q Search |                     |
| Name 🖨               | Email 🗢               |          | Created On <b>≑</b> |
| Caroline Martins     | caroline@appspotr.com |          | 2024-03-19 02:55 PM |

#### < Add Users

| Name*                    |              |  |  |  |
|--------------------------|--------------|--|--|--|
| Email*                   |              |  |  |  |
| Invite Type* Send invite | Set password |  |  |  |
| Select Groups            |              |  |  |  |
|                          |              |  |  |  |
| Information              |              |  |  |  |
| Information<br>FAQ       |              |  |  |  |

4\_

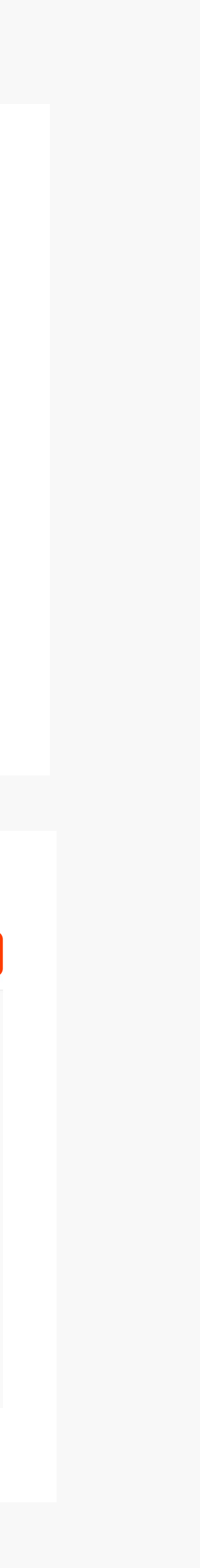

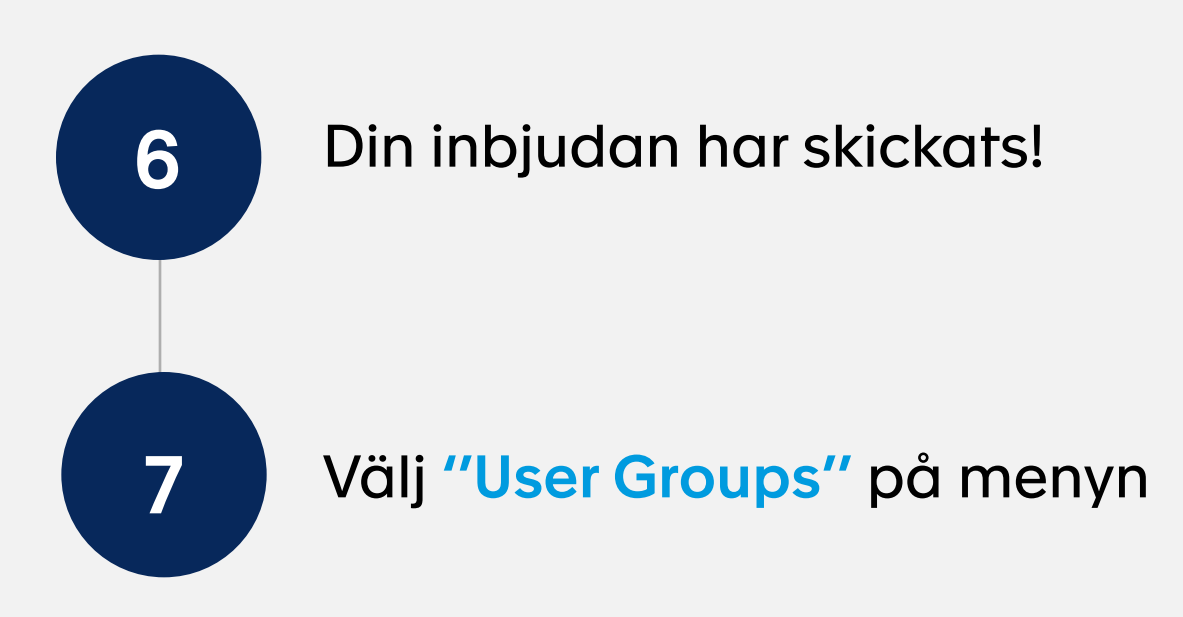

Q Search

| Name 🗢           | Email 🖨               | Created On <b>≑</b> |
|------------------|-----------------------|---------------------|
| David Södergren  | david@appspotr.com    | 2024-06-07 03:41 PM |
| Caroline Martins | caroline@appspotr.com | 2024-03-19 02:55 PM |

Successfully invited user

| 7 | Studios Cu «       |  |
|---|--------------------|--|
|   | ∠ Analytics        |  |
|   | E Content          |  |
|   | 2음 App Users       |  |
|   | User Groups        |  |
|   | Push Notifications |  |
|   | 户 Media            |  |
|   | ්දුදී App Admins   |  |

6

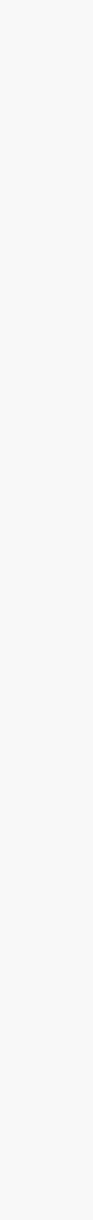

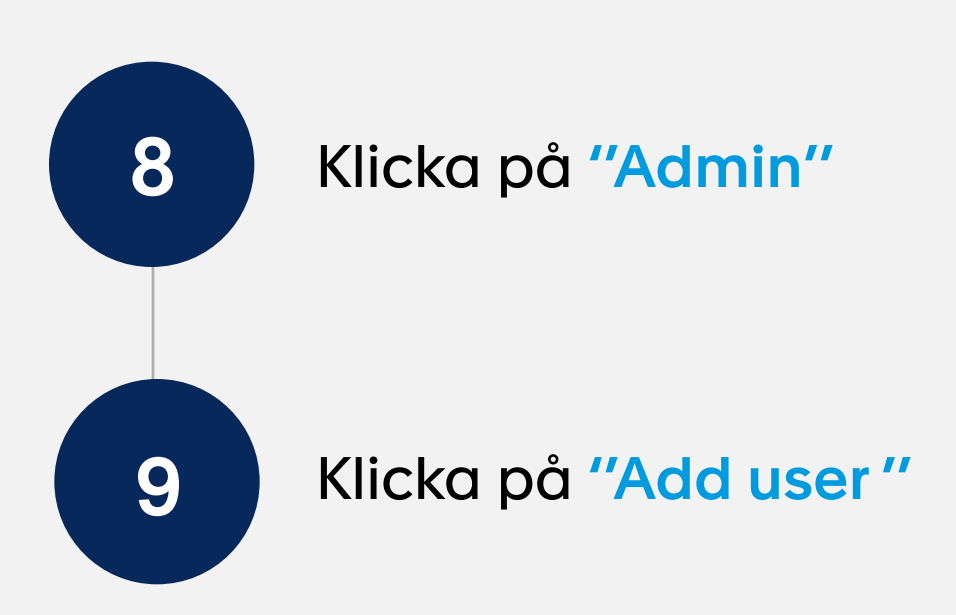

Q Search

| User Group \$ | Created On \$       | Status   | Action    |
|---------------|---------------------|----------|-----------|
| Users         | 2023-07-24 11:10 AM | Archived | Send Push |
| Anonymous 🔒   | 2023-07-24 11:10 AM | Archived | Send Push |
| Registered    | 2023-07-24 11:10 AM | Archived | Send Push |
| Information   | 2024-05-06 11:29 AM | Active   | Send Push |
| FAQ           | 2024-05-06 11:29 AM | Active   | Send Push |
| Nyheter       | 2024-05-06 11:30 AM | Active   | Send Push |
| Admin         | 2024-03-19 02:41 PM | Archived | Send Push |

| < Admin               |                  |                     | Group Settings + Add Users |
|-----------------------|------------------|---------------------|----------------------------|
|                       |                  | Q Search            |                            |
| Email 🖨               | Name 🗢           | Added On 🖨          | Action                     |
| caroline@appspotr.com | Caroline Martins | 2024-03-19 02:55 PM | Remove                     |
|                       |                  |                     |                            |

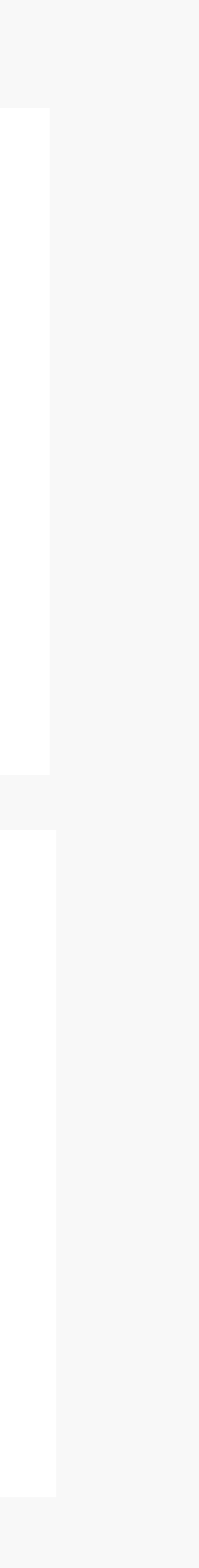

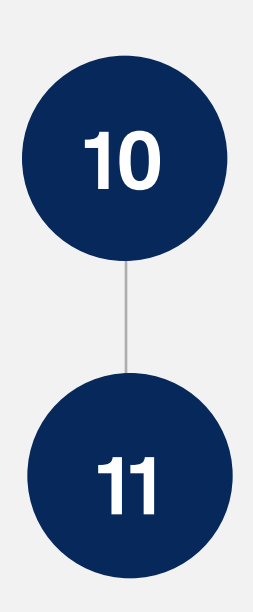

Välj den användare du vill lägga till i gruppen och klicka på **"Save"** 

Den nya administratören tilldelades framgångsrikt! Nu kan de logga in via appen och hantera innehåll.

#### < Add Users

| Group name   |                 |                    |                     |
|--------------|-----------------|--------------------|---------------------|
| Admin        |                 |                    |                     |
|              |                 |                    |                     |
| Add Users    |                 |                    | Q Search            |
|              |                 |                    |                     |
| $\checkmark$ | Name 🗢          | Email 🗢            | Created On <b>≑</b> |
|              | David Södergren | david@appspotr.com | 2024-06-07 03:41 PM |

11

|                       |                  |                     | Q Search |        |
|-----------------------|------------------|---------------------|----------|--------|
| Email 🗢               | Name 🖨           | Added On <b>≑</b>   |          | Action |
| caroline@appspotr.com | Caroline Martins | 2024-03-19 02:55 PM |          | Remove |
| david@appspotr.com    | David Södergren  | 2024-06-07 03:41 PM |          | Remove |

Successfully assigned members

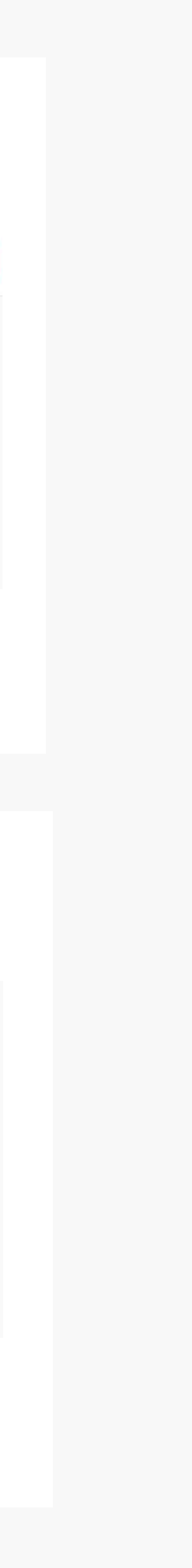

## **GLÖM INTE**

Användaren måste öppna sin inkorg och acceptera inbjudan att gå med i appen.

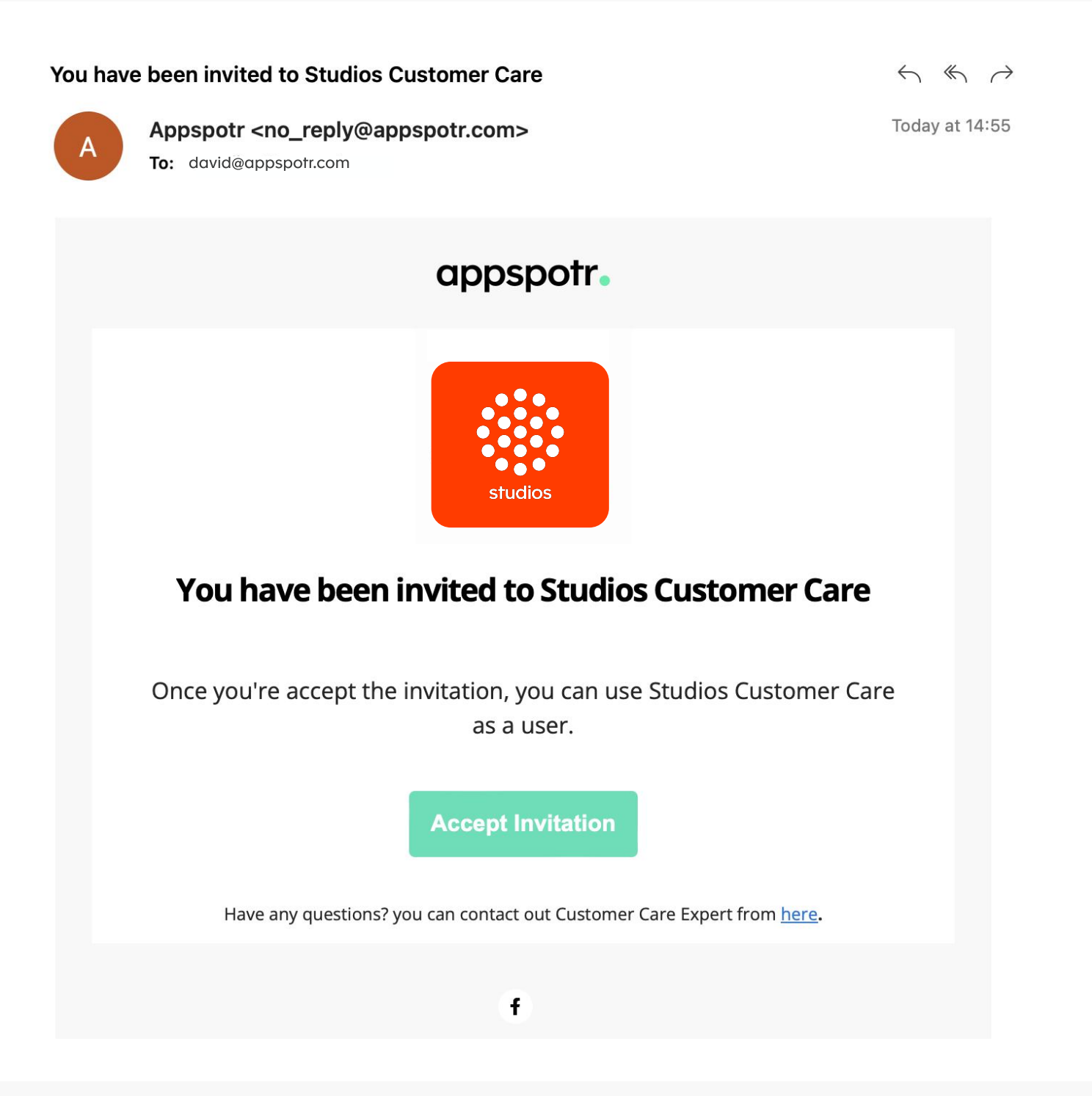